# NHG Education

# Learning Evaluation Assessment Platform

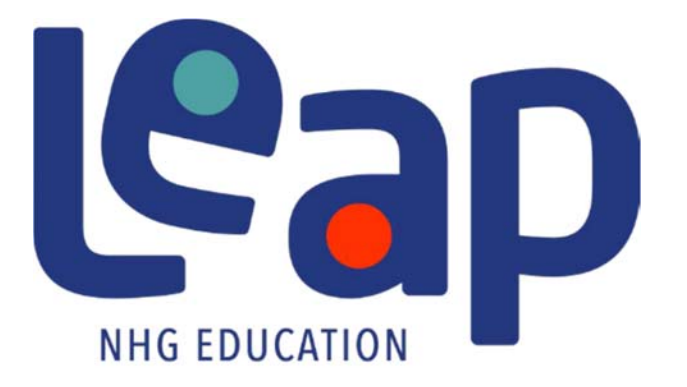

# Residents' User Guide (Web & App version)

Version 1.4

### Contents

| 1.<br>2.<br>3. | Intr<br>Inst<br>NH0<br>3.1. | oduction<br>allation and Accessibility<br>G LEAP Login<br>Login using NHG ADID / Email Address | L<br>J<br>3 |
|----------------|-----------------------------|------------------------------------------------------------------------------------------------|-------------|
|                | 3.2.                        | PDPA Agreement                                                                                 | 5           |
| 4.             | NH0<br>4.1.                 | G LEAP Features                                                                                | 5<br>7      |
|                | 4.2.                        | Programme                                                                                      | 7           |
|                | 4.2.1.                      | Case Logs                                                                                      | 3           |
|                | 4.2.2.                      | Procedure Logs                                                                                 | 3           |
|                | 4.2.3.                      | Evaluation Forms                                                                               | 9           |
|                | 4.2.4.                      | Scholarly Activities                                                                           | 9           |
|                | 4.3.                        | Evaluation10                                                                                   | )           |
|                | 4.4.                        | Duty Hours                                                                                     | )           |
|                | 4.5.                        | History12                                                                                      | L           |
|                | 4.5.1.                      | View or Edit submitted form12                                                                  | L           |
|                | 4.5.2.                      | Non-Editable Submissions12                                                                     | <u>)</u>    |
|                | 4.6.                        | Learning13                                                                                     | 3           |
|                | 4.7.                        | Profile14                                                                                      | 1           |

### 1. Introduction

NHG LEAP allows residents to:

- Be notified of any pending or missed requirements (Programme and Rotation Requirements)
- Respond to pending or missed evaluations immediately via their smartphone or iPad
- Record and track Case Logs, Procedure Logs and Scholarly Activities via smartphone or tablets.
- View past submissions
- Log Duty Hours
- Access to learning sites or external links as provided by their Programme Coordinators
- View and edit personal profile (photo and contact numbers only)

### 2. Installation and Accessibility

- The Mobile application is only available for residents at the moment in both **iOS** and **Android** version.
- NHG LEAP is accessible via both NHG intranet and internet platform.
- Accessing via web portal URL: https://mobile.nhg.com.sg/apps/nhgleap/nhggmelearning

### • Instructions for iOS user:

'NHG LEAP' app is <u>not available</u> in Apple App Store. **Step 1:** Please login into NHG LEAP via web portal on your desktop/laptop.

Web portal URL:

https://mobile.nhg.com.sg/apps/nhgleap/nhggmelearning

**Step 2:** Navigate to 'Profile' page as shown below:

| 🗹 Rotation |    |              | <b>ជ្</b> ? Evaluation | 꼊 History | 1 Learning | 🔇 Duty Hours | 🌚 Demo, Resi | dent 1 (Ophthalmology) 👻 |
|------------|----|--------------|------------------------|-----------|------------|--------------|--------------|--------------------------|
| TTSHOphtha | Fe | 5 2021 to Fe | 6 2021                 |           |            |              |              | Ophthalmology            |
| TTSHOphtha | No | v 2020 to Ja | an 2021                |           |            |              | I            | Profile                  |
|            | Ju | 2020 to Aug  | g 2020                 |           |            |              |              | Log out                  |
| TTSHRehabi | De | 2019 to Ju   | n 2020                 |           |            |              |              |                          |

**Step 3:** Click on 'Profile' page and you will see a button 'Request to download NHG LEAP app' and click on it to redeem a redemption code via your official email.

| Demo, Resident 1                        |                                  |     |
|-----------------------------------------|----------------------------------|-----|
| Official Phone                          | Official Email                   |     |
| 11116686                                | angga.muliadi+res1@2359media.com |     |
| Personal Phone                          | Personal Email                   |     |
|                                         | selecternail@gmail.com.sg        | _   |
| Request to download mobile NHG LEAP app | E                                | ait |

### Updated on 06 Jul 2021

**Step 4:** Check your email using your <u>mobile</u> and follow the instructions to download 'NHG LEAP' app.

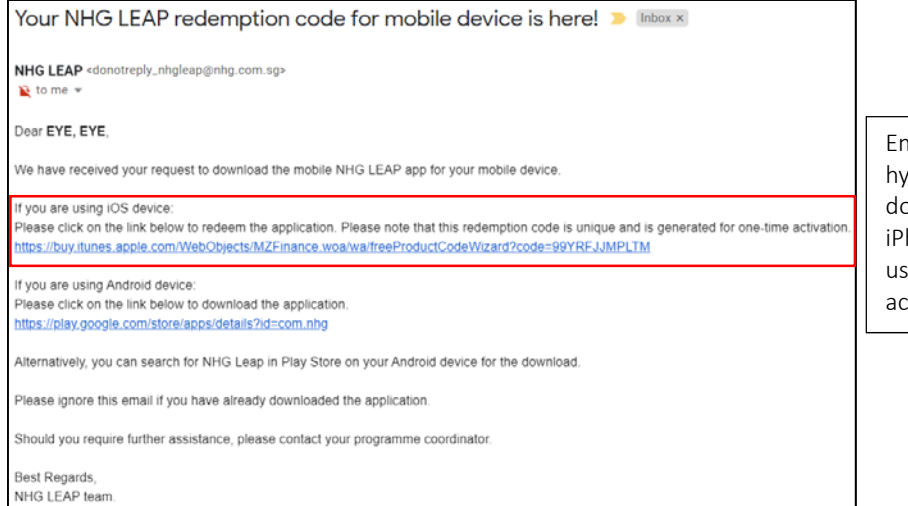

Email example of a unique hyperlink sent via email to download LEAP app for iPhone users; please note to use <u>Safari</u> web browser to access the link.

### • Instructions for Android user:

Search "NHG LEAP" in Google Play store and download the NHG LEAP application. Alternatively, you can scan the QR code below to download the app:

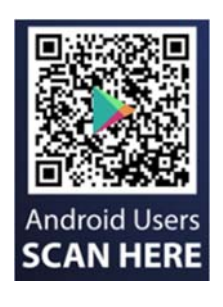

## 3. NHG LEAP Login

### 3.1. Login using Official Email Address

Enter your official email address (e.g. Marilyn\_Monroe@mohh.com.sg). Tap 'Next'.

### 

3.1.1. Setup Official Email Account with LEAP

If your email login has not been setup in LEAP before, tap 'Send verification email', to verify the email address that has been registered in LEAP for your account.

| web Platform                                                                                                    | 105                                                                                                    |
|----------------------------------------------------------------------------------------------------|----------------------------------------------------------------------------------------------------|
| Vational Healthcare Gro. 🗙 🕂                                                                                                    | lational Healthcare Gro 🗙 +                                                                                                    |
| e.nhg.com.sg/apps/nhgleap/nhggmelearning/Authenticate/SendVerificationEmail                                                                                                    | anhg.com.sg/apps/nhgleap/nhggmelearning/Authenticate/SendVerificationEmail                                                                                              |
|                                                                                                    |                                                                                                    |
| With the transmission of the transmission of transmission of the transmission of the transmission of transmission of the transmission of the transmission of the transmission of transmission of transm | An email width as verification URL has been sent to the email address Sutheshimu, VLUAVRANgang.com.ng.<br>Hease click on the URL in that email to complete the process. |
|                                                                                                    | Back to login                                                                                                    |
| Heathcare Group (11.1.0                                                                                                    |                                                                                                    |
|                                                                                                    | Healthcare Group (v1.1.0                                                                                                    |

### App Platform

| start-sub 📾 🔐 📾 duetrate                                         | <b>(3) ≵ €⊄</b> 2:38                      | Star Hole 🏧 🔐 🛣 💷                                                                              | <b>©∦ 1930) ⊄</b> 2.38                                                     |
|------------------------------------------------------------------|-------------------------------------------|------------------------------------------------------------------------------------------------|----------------------------------------------------------------------------|
|                                                                  | National<br>Healthcare<br>Group           | <b>BAR</b><br>NHG EDUCATION                                                                    | Adding seers of healthy life                                               |
| This email account is<br>Click on the button to receive<br>Email | not setup yet.<br>the verification email. | We'll send an email with a v<br>email address suthas<br>Please check and click on th<br>proces | verification URL to the<br>niniv@gmail.com<br>le URL to complete the<br>s. |
| suthashiniv@gmail.com                                            |                                           | Back to k                                                                                      | ogin                                                                       |
| Send verificatio                                                 | n email                                   |                                                                                                |                                                                            |
| Back to log                                                      | jin                                       |                                                                                                |                                                                            |
|                                                                  | PAR                                       |                                                                                                |                                                                            |

3.1.2. Go to your official email and click onto the link in the email.

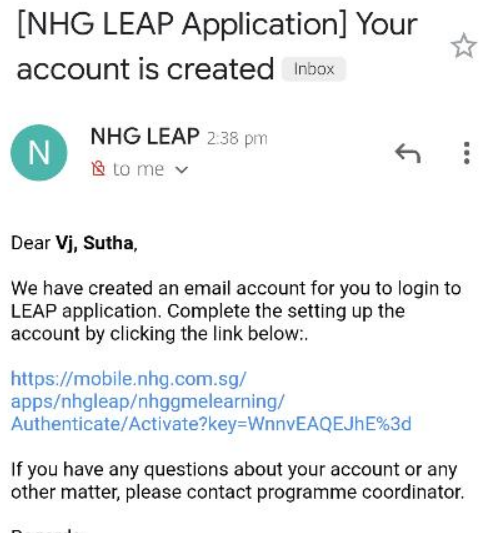

Regards,

NHG

- 3.1.3. LEAP will prompt to enter a password. Create a new password and tap 'Set Password'.
- 3.1.4. Tap 'Back to login' to login to LEAP with your email and the new password.

| Image: Non-State of the set of the set of the | KIG EDUCATION                               |
|----------------------------------------------------------------------------------------------------|---------------------------------------------|
| Password:                                                                                                    | Your account was successfully created       |
|                                                                                                    | Back to login                               |
| Confirm password:                                                                                                    |                                             |
|                                                                                                    |                                             |
| Set password                                                                                                    | © 2020 - National Healthcare Group   v1.1.D |
| © 2020 - National Healthcare Group   v1.1.0                                                                                                    |                                             |

### 3.2. PDPA Agreement

3.2.1. Upon successful first time login, a PDPA Agreement will be shown. Click on 'Agree' button to proceed. Clicking on 'Disagree' will close the application.

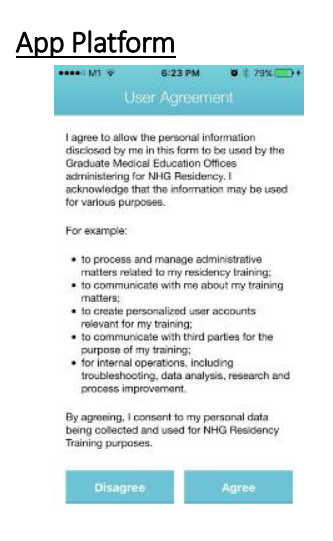

### 3.3. Login using NHG ADID

Enter your NHG ADID and the password used for your windows login. Tap 'Next'.

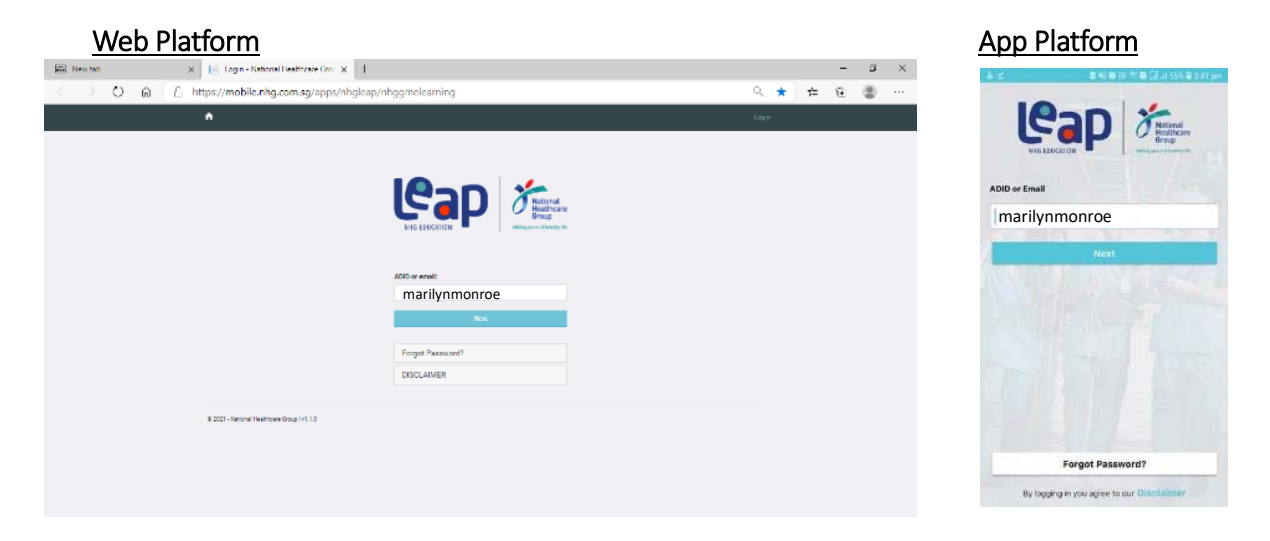

### 4. NHG LEAP Features

NHG LEAP has Rotation, Programme, Evaluation, Duty Hours, History, Learning and Profile tabs. Upon successful login, tap on the icons in the menu bar at the left side of the screen to navigate.

### Web Platform

| E 📔 Home - National Healthcare Gro x +                                                                               | seso <b>m</b> alterátiv |
|----------------------------------------------------------------------------------------------------|-------------------------|
| $\leftarrow$ $\rightarrow$ $\bigcirc$ $\bigcirc$ https://mobile.nhg.com.sg/apps/nhgleap/nhggmelearning/resident/home | C Rotation              |
| 🗹 Rotation 🗄 Program 🏠 Evaluation 🦻 History 🏚 Learning 🕚 Duty Hours                                                  | Programme               |
| TTSHOrtSrg(Onco) Apr 2021 to Jul 2021                                                                                | 🟠 Evaluation            |
|                                                                                                    | 💱 Duty Hours            |
|                                                                                                    | History                 |
|                                                                                                    | 🐽 Learning              |

### App Platform

Profile

FION

284

### 4.1. Rotation

Rotation screen is the default landing page upon a successful login to the app. Rotation screen provides an overview of pending and missed requirements grouped by Rotation, with current Rotation at the top of the page.

### Web Platform

### App Platform

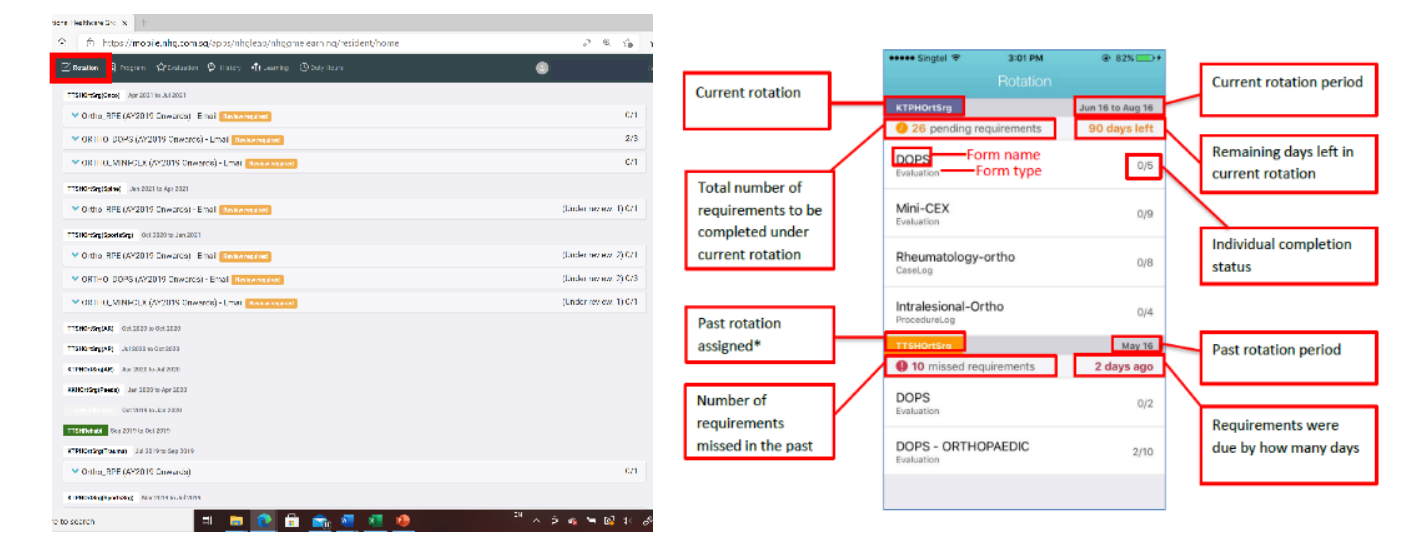

### 4.2. Programme

The 'Programme' screen consolidates all requirements of the Programme and any rotations that you have been assigned with. The forms are then being sorted out and categorized in 5 different categories: Case Logs, Procedure Logs, Evaluation Forms and Scholarly Activities.

### Web Platform

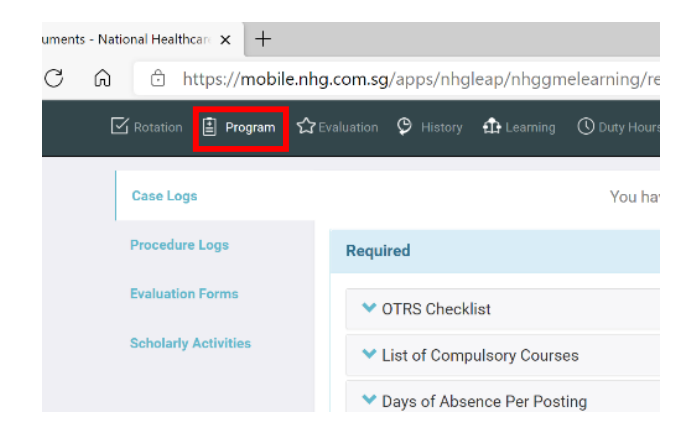

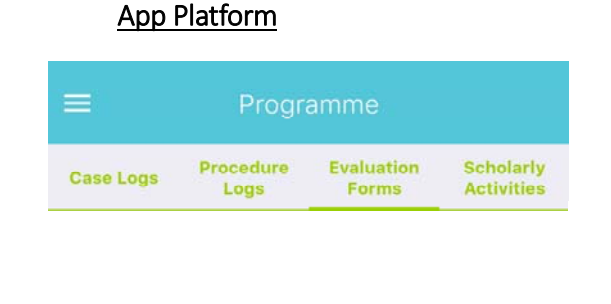

### 4.2.1. Case Logs

By default, you will be at the 'Case Logs' tab after clicking on the 'Programme' tab. This shows an example where there are Case Logs requirement assigned.

### Web Platform

| National Healthcare x +                  |                                                        |      |    |
|------------------------------------------|--------------------------------------------------------|------|----|
| බ 🖻 https://mobile.nhg                   | .com.sg/apps/nhgleap/nhggmelearning/resident/documents | ್ ಚಿ | ŕ  |
| 🖾 Rotation 📋 Program 🏫 E                 | valuation 🖗 History 🤀 Learning 🛞 Duty Hours            | ۲    | ic |
| Case Loga                                | You have completed 0 out of 3 required case log        | 15   |    |
| Procedure Logs                           | Required                                               |      |    |
| Evaluation Forms                         | V OTRS Checklist                                       | 0/1  |    |
| Scholarly Activities                     | ✓ List of Compulsory Courses                           | 0/1  |    |
|                                          | ✓ Days of Absence Per Posting                          | 0/1  |    |
|                                          |                                                        |      |    |
|                                          |                                                        |      |    |
| & 2021 - Kational Healtheare Group   vi. | 1.0                                                    |      |    |
|                                          |                                                        |      |    |
|                                          |                                                        |      |    |

## App Platform

| Case Logs            | Procedure<br>Logs             | Evaluation<br>Forms                         | Scholarly<br>Activities |
|----------------------|-------------------------------|---------------------------------------------|-------------------------|
|                      | You have comple<br>required ( | eted <b>2</b> out of <b>10</b><br>Case Logs |                         |
| CARDIOLOG            | Y: Cardiogenic                | Shock                                       | 1/5                     |
| CARDIOLOG<br>Failure | Y: Acute Deco                 | mpensated He                                | eart 1/5<br>2 Draft     |
|                      |                               |                                             |                         |
|                      |                               |                                             |                         |
|                      |                               |                                             |                         |
|                      |                               |                                             |                         |

### 4.2.2. Procedure Logs

The picture below shows an example of the Procedure Logs tab.

### Web Platform

| nts-Neirad Hadiltan x + |                                                                           |     |  |  |  |  |  |
|-------------------------|---------------------------------------------------------------------------|-----|--|--|--|--|--|
| n 🕆 https://mobile.     | hg.com.sg/apps/nhgleap/nhggmelearning/resident/documents                  | @ G |  |  |  |  |  |
| 🗹 Rotation 🖹 Program 🖒  | Taaladin 💝 Hidray 🏚 Deering 🕤 Daty Dates 🤤                                |     |  |  |  |  |  |
| Cese Logs               | You have completed 0 out of 101 required procedure logs                   |     |  |  |  |  |  |
| Procedure Logs          | Required                                                                  |     |  |  |  |  |  |
| Evaluation Forms        | ✓ Joint Aspirations / Therapeutic Injections (Evaluator is AC & Above)    | 0/3 |  |  |  |  |  |
| Scholerly Activities    | ✓ Joint Aspirations / Therapeutic Injections (Evaluator is SR/SSR)        | 0/3 |  |  |  |  |  |
|                         | ✓ M&R of Joint Dislocations/Displaced Fractures (Evaluator is AC & Above) | 0/3 |  |  |  |  |  |
|                         | ✓ M&R of Joint Dislocations/Displaced Fractures (Evaluator is SiV/SSR)    | 0/3 |  |  |  |  |  |
|                         | ✓ Casting (Evaluator is AC & Above)                                       | 0/3 |  |  |  |  |  |
|                         | ✓ Casting (Evaluator is SIV/SSR)                                          | 0/3 |  |  |  |  |  |

### App Platform

| Case Logs   | Procedure<br>Logs             | Evaluation<br>Forms              | Scholarly<br>Activities |
|-------------|-------------------------------|----------------------------------|-------------------------|
|             | You have comp<br>required Pro | ileted 1 out of 4<br>cedure Logs |                         |
| Procedure L | rocedure Log (RO)             |                                  |                         |

### 4.2.3. Evaluation Forms

This shows the Evaluation Forms screen. To respond to the evaluation, tap onto the evaluation name.

### Web Platform

| ts - National Healthtan 🗙 🕂 |                                                                                    |  |  |  |  |  |  |  |  |
|-----------------------------|------------------------------------------------------------------------------------|--|--|--|--|--|--|--|--|
| in ⊡ https://mobile         | a 🗅 https://mobile.nhg.com.sg/apps/nhgleap/nhggmelearning/resident/documents 🔍 😒 🕏 |  |  |  |  |  |  |  |  |
| 🗹 Rotation 🗄 Program        | 🗹 Katalian 🗉 Program 🖆 Lusianian 🕫 History 🏚 Learning 💿 Duty Hours 📀 📳             |  |  |  |  |  |  |  |  |
| Case Loge                   |                                                                                    |  |  |  |  |  |  |  |  |
| Procedure Loga              | V ORTHO_MINECEX                                                                    |  |  |  |  |  |  |  |  |
| Evaluation Forms            | ✓ Renal Mini CEX                                                                   |  |  |  |  |  |  |  |  |
| Scholarly Activities        | ▼ PSY_NHG MINIFCEX EVALUATION (FORWARD)                                            |  |  |  |  |  |  |  |  |
|                             | ✓ RALSR Mini CEX                                                                   |  |  |  |  |  |  |  |  |
|                             | ✓ GS - Mini-CEX                                                                    |  |  |  |  |  |  |  |  |
|                             | ✓ MINI CLINICAL EVALUATION EXERCISE (MINI CEX) (CRM)                               |  |  |  |  |  |  |  |  |
|                             |                                                                                    |  |  |  |  |  |  |  |  |
|                             |                                                                                    |  |  |  |  |  |  |  |  |

# EM\_Mini-Cex Respi\_Mini-CEX IM\_Mini CEX

IM\_Chart Stimulated Recall (CSR)

PSY\_NHG MINI-CEX EVALUATION (FORWARD)

RAI SR - Mini-CEX

App Platform

### 4.2.4. Scholarly Activities

This is the scholarly activities page.

### Web Platform

| National Healthcar: × +  |                                                               |                                          |     |
|--------------------------|---------------------------------------------------------------|------------------------------------------|-----|
| යි 🗇 https://mobile.nhg  | g.com.sg/apps/nhgleap/nhggmeleaming/resident/documents        | € ú                                      | 6 0 |
| 🗹 Robation 📋 Program 🏠 L | valuation 🕫 Electrony 🤹 Learning 🕐 Buty Hours                 | ۲                                        |     |
| Case Logs                | You have completed 4-out of 300 required scholarly activities |                                          |     |
| Procedure Loga           | Required                                                      |                                          |     |
| Evaluation Forms         | PTT - Additional Training Hours                               | 4/300                                    |     |
| Scholarly Activities     | ORTHO_Additional Training Hours Record                        | May 12, 2021 9,02:37 AM<br>• Submined •  |     |
|                          | ORTHO_Additional Training Hours Record                        | May 12, 2021 B 28:23 AM<br>- Submitted - |     |
|                          | ORTHO_Additional Training Hours Record                        | May 12, 2021 0:27:54 AM<br>- Submitted - |     |
|                          | ORTHO_Additional Training Hours Record                        | May 12, 2021 8:26:43 AM<br>• Schminst •  |     |
|                          | + Add new                                                     |                                          |     |
|                          |                                                               |                                          |     |
|                          |                                                               |                                          |     |
|                          |                                                               |                                          |     |

### App Platform

| Case Logs | Procedure<br>Logs | Evaluation<br>Forms | Scholarly<br>Activities |
|-----------|-------------------|---------------------|-------------------------|
|           | resulted Este     | dariy Astivities    |                         |
| PMID      |                   |                     | 0/1                     |
|           | Rospontation (    | 60733<br>           |                         |
|           | *                 |                     |                         |
|           |                   |                     |                         |
|           |                   |                     |                         |
|           |                   |                     |                         |
|           |                   |                     |                         |
|           |                   |                     |                         |
|           |                   |                     |                         |
|           |                   |                     |                         |

### 4.3. Evaluation

The Evaluation screen provides an overview of evaluations that have been assigned by your programme coordinator to complete within a date range.

| <u>Web Platform</u>                                                          |                                                                              |                                         |                                                                 |                                                                                                    |                                                                                                    | App Platfor                                        | <u>m</u>   |                           |
|------------------------------------------------------------------------------|------------------------------------------------------------------------------|-----------------------------------------|-----------------------------------------------------------------|----------------------------------------------------------------------------------------------------|----------------------------------------------------------------------------------------------------|----------------------------------------------------|------------|---------------------------|
| ational Healthcare Grou 🗙 📘 Index - Na<br>Go 🚊 https://mobile.nhg.co         | ntional Healthcare Gr<br>om.sg/apps/nh                                       | gleap/nhggme                            | x - National Healthcare Grou ;<br>learning/resident/evalu       | <   +<br>lation                                                                                                    | ε ú <sub>6</sub> .                                                                                                    | =                                                  | Evaluation | n 🏹                       |
| 🗹 Rotation 🗟 Program 🛱 Evalu                                                 | ation 🥲 History                                                              | the Learning 🛛 🔇                        | Duty Hours                                                      |                                                                                                    | •                                                                                                    | <b>Q</b> Search                                    | ſ          |                           |
| Evaluation       Start Date:     End Date       dd/mm/yyyy     #             | te:<br>m/yyyy 🗃                                                              | Search                                  | All selecte                                                     | f (3) - Search                                                                                                    |                                                                                                    | Resident 2<br>Start                                | 2 Demo     | Completed                 |
| Evaluation Subject<br>AY2021 Chief Resident<br>Mark Tan<br>TTSHDrtSrg(Spine) | Start Date            08/04/2021            06/01/2021            06/01/2021 | End Date IT<br>15/04/2021<br>04/04/2021 | Completed Date<br>11/04/2021 0.13AM<br>N/A<br>11/05/2021 5:29PM | >Tures<br>Form Name<br>ORT110. Chief Resident, Nomineti<br>AY2019 Encuty Evaluation Form<br>AY2019 End of Hotation (GI | rphos evaluation, please relation the row.           Status         IT           on AY2021         Completed           h (Global)         Overdue           shal)         Completed | 06/07/2020<br>Form Name<br>IM_360 Multi<br>Pending | 11/07/2020 | N/A<br>k (Apr - Jun 2020) |

### 4.4. Duty Hours

This is an example of the duty hour's screen.

| Web Platform                                                                                        |                                                                                                    | App Platform        |                                                                                                    |
|----------------------------------------------------------------------------------------------------|----------------------------------------------------------------------------------------------------|---------------------|----------------------------------------------------------------------------------------------------|
| al leathcare Croll X 🛛 🎼 National Feathcare Crolls 🔹 X                                              | In Iraes - Vascent Instrum Co. X   1<br>g/nhogme earn ng/dutyHour/X/dutyHours ≪. 🍲                                                                | 10:41 4<br>• Search | all우■) 1043 <i>5 a</i> ll우■)<br>*teet all우■)<br>☰ C DayHous + ···                                                                                                    |
| - E enter ⊜rener ∳reduces Ørean ∩<br>Uth-turn<br>Duty Hours                                         | Garmer 🕒                                                                                                    | Rotation 201        | TISHCenture         J. J. Y 2000         )           Untraining         Untraining         Untraining         Untraining           Q 4 misser         Untraining         Untraining         Untraining |
| Log hours waw hears weathers Assignment definitions Served externment below to kernell, pre blocks. | Lag hours Visw ky the store the                                                                                                    | Programme 16        | SPEECH T I<br>EVALUATIC<br>FORM<br>Evaluation                                                                                                    |
| Teachings Stagging<br>Recentle Upp                                                                  | <ul> <li>C 28 MAXT-30 MAY 2001</li> <li>V107.27 TL4.27 V0427 **1.27 1*.28 56:58 56:50 1014</li> <li>0.00 006 006 007 112 32 0.30 000 0</li> </ul> | C Evaluation 1      | PSY MiniC<br>Evaluation<br>Servicer result: 4                                                                                                    |
| Frame Partiel     Log     Say In Cal     Ing     Union Duby(Uniotab) shift(Labo)(Marae)             |                                                                                                    | S History           | PSY Resid.<br>Evaluation<br>Review recall                                                                                                    |
| Institute Long - 1: or the     Log     Research / Projects / Admin     Log                          |                                                                                                    | Learning            | End of Rot<br>Evaluation                                                                                                    |
| Sek tore     Ing     Destation of union     Log                                                     |                                                                                                    | 💄 Profile           | O 1 missec                                                                                                    |
|                                                                                                    | 7                                                                                                    |                     | IM_Chart S                                                                                                    |

### 4.5. History

All submission will be recorded and reflected in the History tab. These submissions are grouped based on the rotation that it was submitted for.

| Web Platform                                                                                                    | <u> </u>                                  | App Platform                                                     |                              |
|----------------------------------------------------------------------------------------------------|-------------------------------------------|------------------------------------------------------------------|------------------------------|
| at addicts and the last of the state of the state of the | a 12 1                                    | ini ≃ = ■ Miterior ≈ e ⊑al al Serie B 245 pm.<br>= History       |                              |
| Estates Marson Challense Orlands Orlands Orlands                                                                                                    | Pron                                      | Current Feb 2017 to Jun 2017<br>Rotation di Export               | Current rotation period      |
| <ul> <li>✓ diff (0,0005 (x75019 (x0505)) + =al</li> <li>✓ PTT-Addre of Tabling =exits</li> </ul>                                                                                                    | 4                                         | Vasculitis-Giant Cell arteritis 1 Wrist / hand joint injection 1 |                              |
| THRM:reader() Jac 2011 0 Arr 2011  ✓ ORTI 0_Addeb and Training Touris for PTT_A thiled  ✓ ORTI 0_Addeb and Training Touris for PTT_A thiled                                                                                                    | 1 Past                                    | t Rotation Jul 2016 to Oct 2016                                  | Past rotation period         |
| Visite SQLeep (Annu Formation and Formation     Visite SQLeep (Annu Formation and Formation     Visite SQLeep (Annu Formation and Formation     Visite SQLeep (Annu Formation and Formation and F     | 1                                         | EM_Brief Clinical Consult Mark Sheet for IM (forward) 2          |                              |
| Танизана                                                                                                    | Paper                                     | EM_Mini-CEX (forward) 4<br>EM_SDOT (forward) 3                   | Number of forms<br>completed |
| Y 0871-0. N2020 Roheau, Progress, Brieh 2010     Molitin (Dicks (Arostal Heaving) - 1 ==al                                                                                                    | 1 4                                       | FM_NHGP DOPS (Ear Syringing) 3                                   |                              |
| ORTHO MINICER (W2015 0 -scrab) - Small     Orthe_451 (W2015 0 -scrab) - Immi                                                                                                    | 7<br>1                                    | FM_NHGP DOPS (Evacuation of subungual hematoma)?                 |                              |
| Pouci of Figure Typ I price (Section music to AC & Accred     #etorsphere) //mail@etorsphere()                                                                                                    | 2<br>Lagest                               | FM_NHGP DOPS (HL Trigger finger) 1                               |                              |
| • VEHO LONG (742) (70100 03) Enail           • VEHO LONG (742) (70100 03) Enail           • VEHO LONG (742) (70100 03) Enail                                                                                                    | م<br>2<br><sup>25</sup> ∧ © م اس اق اف رح | FM_Ortho Supervisor Report                                       |                              |
|                                                                                                    |                                           | IM_criant sumulated Recall (CSR) Supervisor                      |                              |

### 4.5.1. View or Edit submitted form

Tap into any of the form will allow you to view the contents of the submitted form. You may edit your form under History provided the submitted forms are allowed for editing. You may tap on any fields and start editing, and re-submit.

### Web Platform

| nd Hearthear S 🗙 🔝 France National Feedbaard e 🗴 👔 Tales - Katiland Hearthear S 🗙 🔯 Outlock | 🗙 🕒 PostAsendee Zoom — 🗙 🛛 + |
|---------------------------------------------------------------------------------------------|------------------------------|
| C (C https://mobile.nhg.com.sg/apos/nhgleap/nhggmelearning/resident/home                    | Q. 58                        |
| 🛛 Remarken 👔 Resignan 🖒 Resignator 🤤 Harrey 🥼 Levening 🛞 Dany Harre                         | ب 🕒 u                        |
| TTSHCHSrgGroat Apr 2021 to Jul 2021                                                         |                              |
| <ul> <li>OntheLRFE (AY2019 Onwards) - Email Review required</li> </ul>                      | 0/1                          |
| ♥ ORTHOLDOPS (MY2019 Onwards) - Email Transviogand                                          | 2/3                          |
| ORTHD_MINI DEX (AM2019 Onwards) - Email Review regited                                      | 0/1                          |
| TTSHDetSeg(Spine) Jan 2021 iz Apr 2021                                                      |                              |
| V Ortho_RFF (AV2019 Onwards) - Final Solito regiled                                         | (Under review: 1) 0/1        |
| TTSH3rtStySportsSty[ 0ct 2020 to Jan 2021                                                   |                              |
| ▲ Cutho_RFF (AV2019 Curve de) - Finel Serve require                                         | (Under review: 2) 0/1        |
| Ortho_RP+ (AV2019 Onwards) - Email                                                          | Here Q 2004 216 Across       |
| Inc., Val Vien<br>Turnoby<br>Or Turnoby<br>Or Turnoby<br>Comment<br>Not                     |                              |
| Ó                                                                                           |                              |

### App Platform

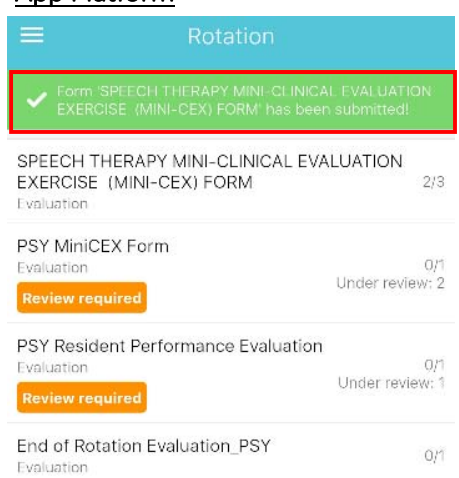

Page **11** of **23** 

### 4.5.2. Non-Editable Submissions

You will see a message if the form is non-editable.

### App Platform Web Platform nave Hechnole S 👔 🗟 Guardelan-Nedavel eith i x 🕩 Index-Natavel eithicze G x | 😰 Outros 🛛 x | 🖸 Part el PSY MiniCEX\_On the spot wi-2mm x | − **5** × F1 https://mcbie.nhg.com.sg/apos/nhgleap/nhggmelearning/FormViewer/Submission/111837 ର ରା 🖒 ମା 🚨 un I Mayar 🖄 Saladin 🌣 Hatay 🏛 Laran ORTHO\_DOPS (AY2019 Onwards) - Email 07/05/2021 14:47 Resident Information ۲ Demo, Resident 2 Radiation Oncology 2 AHP-TTSHPharm y(OP) Q1. by Resident Posting Name (eg: Psy G; Addiction; CL etc): Addiction edic Surgery ття by Resident This form needs to be filled up by super Q2. Assessor Name: ABC Submitty Superviso ()) Name of Evaluators Letter Chan Wal Mo by Resident Q3. Date: Submit by Supervisor 102 Procedure Name 15/08/2019 Long sten US PRE-OPERATIVE KNOWLEDGE Q4. Patia ઉજા આ ઉ≦ા∢્ર≴ આવ <u>HE.</u> 🥫 💽 🔒 re to search This submission cannot be edited

### Updated on 06 Jul 2021

### 4.6. Learning

The 'Learning' tab consists of useful links curated by your Programme Coordinator. Click on the link and it will open in a browser.

| Web Platform                                                                                                    | App Platform                              |      |
|----------------------------------------------------------------------------------------------------|-------------------------------------------|------|
| r Hartscere Grou X   1 <sup>1</sup> , Uko-Nativar Hatticare Grou X   1 <sup>-</sup> Index-Nativar Hartscere Grou X   2 <sup>-</sup> Outloos X   4 <sup>-</sup> -<br>) C https://mobile.nhg.com.sg/apos/nhgleap/nhggmelearning/resident/links | ●●●●●●●●●●●●●●●●●●●●●●●●●●●●●●●●●●●●●     | - ++ |
| 区 Racenteen 目 Program 山でGraduation ② Hitchery <b>む Lorang</b> ③ひしけHoure                                                                                                    | Category #1 Links for Residents           |      |
| No links found                                                                                                    | Link — New Innovations                    |      |
| 8/2221 - Veldena Healtenae George (18.5.0                                                                                                    | Blackboard                                |      |
|                                                                                                    | Category #2 Case Studies                  |      |
|                                                                                                    | Link Orthopaedic Cases                    |      |
|                                                                                                    | OrthoView Digital Templating Case Studies |      |
|                                                                                                    |                                           |      |
|                                                                                                    |                                           |      |
|                                                                                                    |                                           |      |
|                                                                                                    |                                           |      |
|                                                                                                    |                                           |      |
|                                                                                                    |                                           |      |

### 4.7. Profile

Residents may view and update their profile photo by tapping on the profile photo area.

| Web Platform                                                                  |                                                |                  | App Platform        |
|-------------------------------------------------------------------------------|------------------------------------------------|------------------|---------------------|
| case Group X 🔄 🞼 Index - National Healthcase Levil X 🔄 🕒 Index - National Hea | ltheer Gmi X 🛛 🙋 Dulleek 🛛 🗙                   | +                | = Drotile           |
| bttps://mobile.nhg.com.sg/apps/nhgleap/nhggmelearning/Pre                     | file/Index                                     | ⊖ v <sub>a</sub> | Prome               |
| - 🗹 Baalan 🛱 Pogun 🛱 Bolaiter 🦻 Haley 🏠 Larrey ()) Bereftan                   | •                                              | Demo Resident 2  | Demo, Resident 2    |
| Dhanaraj, lan Dominic                                                         |                                                | Profile          |                     |
| 0<br>0                                                                        | Difficial Ernail<br>ian dharcraige nobh com sg | Log out          | Address             |
| Personal Phone Request to download mubile NHC LEAP app                        | Perrognal Ernaul                               | EJ.C.            |                     |
| Parent Programma<br>Onlineard a Surgay                                        |                                                |                  | Address Unit No     |
| Residency Year<br>5                                                           | Residency Start Date<br>2016 07 01             |                  | Basic Qualification |
| Postgrad Year                                                                 | Address                                        |                  | Country Of School   |
| Nationality                                                                   |                                                |                  |                     |
| Date of Dirth                                                                 | Gender                                         |                  | Date Of Birth       |
| Medical school                                                                | Year of graduation                             |                  |                     |
| Basic qualification                                                           | Registration type                              |                  | Gender              |
| MCR 8/187445                                                                  | MOHH Employee Number                           |                  |                     |
|                                                                               |                                                |                  | MCR                 |
| 0 2021 - Historial Hearing and Group - 41.12                                  |                                                |                  | MR0002A             |
| nganganiannagi<br>h                                                           | ch ,                                           | ∖ଧୂଜ କୋତ]ରେ ୫    | Medical School      |